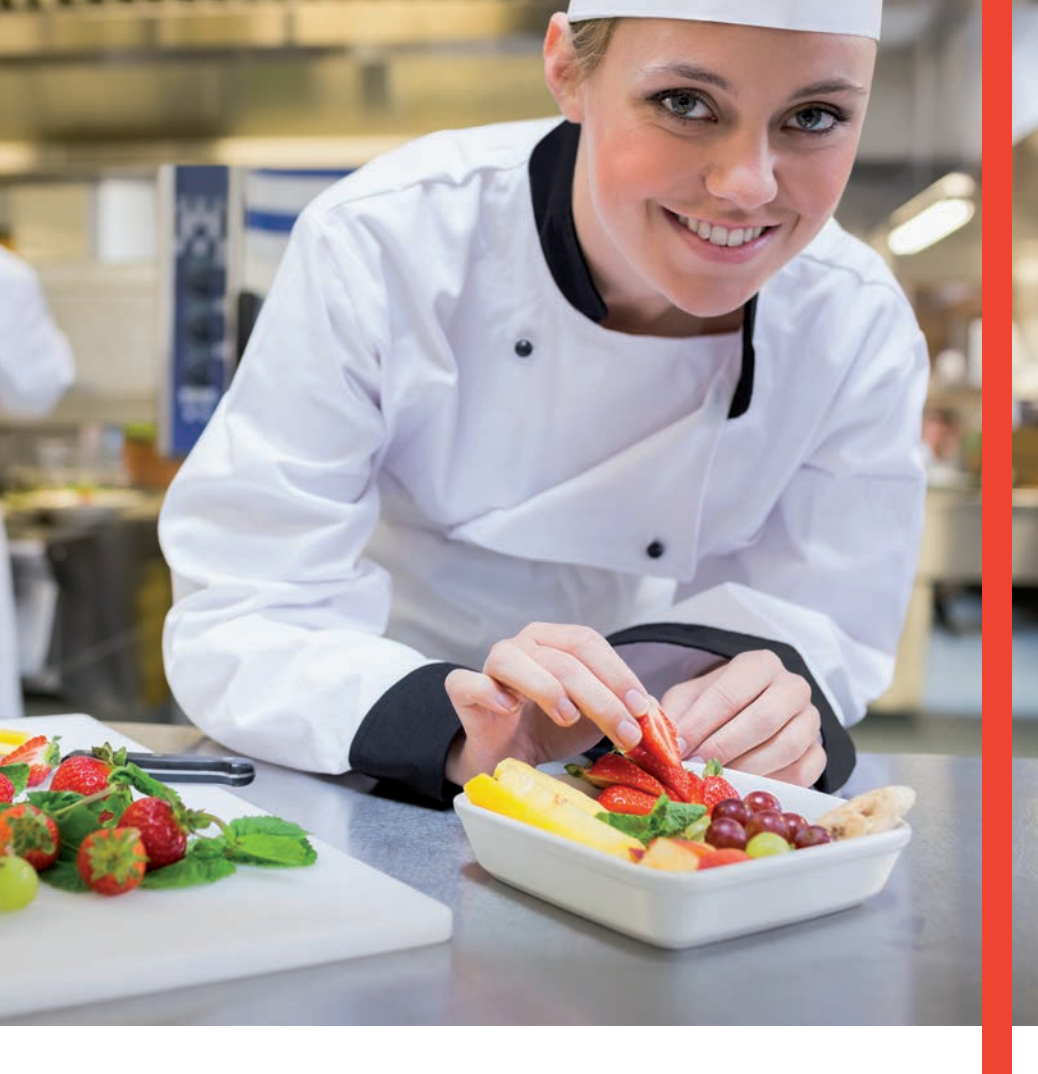

## Guía Operativa Restaurante Terminal T42XX/M42XX

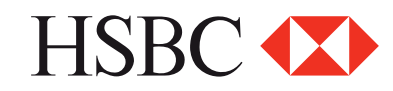

#### Contenido

| Venta                       | 3  |
|-----------------------------|----|
| Devolución                  | 4  |
| Ajuste                      | 5  |
| Reporte de ventas totales   | 5  |
| Reimpresión de voucher      | 6  |
| Prueba de comunicación      | 6  |
| Autorización                | 7  |
| F. Linea (no soporta chip)  | 8  |
| Cancelar                    | 9  |
| Reporte de ventas a detalle | 9  |
| Cierre de lote              | 10 |

"NOTA: SI LA TERMINAL MANEJA PESOS Y DOLARES, EL PROCESO OPERATIVO DEL EQUIPO ES EL MISMO, SOLO TIENE QUE SELECCIONAR LA AFILIACIÓN CON LA QUE VA AREALIZAR LA TRANSACCIÓN (PESOS O DÓLARES)"

### Restaurante EMV

#### Venta

| 1 | Seleccionar la opción TRANSAC+ENTER                                                                                                    | 20-oct-14 12:16:00 p.m.<br>TRANSAC<br>REIMPRIMIR<br>LOTE<br>FUNCION<br>PRINCIPAL |
|---|----------------------------------------------------------------------------------------------------|----------------------------------------------------------------------------------|
| 2 | Deslizamos la tarjeta por la banda de<br>la terminal. Insertamos la tarjeta en el<br>lector de CHIP, o podemos digitarla en<br>los casos permitidos. | INSERTE/DESLICE TARJETA<br>TRANSAC                                               |
| 3 | Al insertar la tarjeta, la terminal comienza a leer el CHIP de la misma.                                                                             | TARJETA EMV<br>SELECCIONANDO<br>VISA/MC / CREDITO                                |
| 4 | Ingresa el importe de la VENTA + ENTER                                                                                                    | EMISOR VENTA<br>IMPORTE BASE<br>\$0.00                                           |
| 5 | Cuando es venta PREPROPINA, ingresar<br>el monto de la PROPINA                                                                                       | EMISOR VENTA<br>PROPINA<br>\$0.00                                                |
|   | Cuando la venta POSPROPINA solo se<br>ingresa el IMPORTE BASE + ENTER                                                                                | TOTAL \$0.00<br>CORRECTO SI O NO<br>NO SI                                        |
| 6 | Esperamos la comunicación de la terminal con el autorizador (HOST)                                                                                   | COMUNICA<br>MARCANDO<br>PROCESANDO                                               |
| 7 | Una vez aprobada la transacción nos<br>despliega el siguiente mensaje, corte<br>el recibo y luego oprima ENTER<br>para sacar la copia                | RESPUESTA<br>APROBADA 123456                                                     |
| 8 | En caso de no autorizarnos la venta,<br>la terminal nos despliega la causa                                                                           | RESPUESTA<br>RECHAZADA LLAME AL EMISOR<br>O NOS INDICARA EL PROBLEMA             |
|   |                                                                                                    |                                                                                  |

NOTA 1: ES IMPORTANTE INGRESAR LA FIRMA ELECTRÓNICA EN CASO QUE LA TENRMINAL LO SOLICITE CON ALGUNAS TARJETAS DE CHIP

NOTA 2: EN CASO DE REALIZAR UNA VENTA CHIP+NIP (ESTE ÚLTIMO LO INGRESA EL CLIENTE EN EL TECLADO DE LA TERMINAL),

NO ES NECESARIO FIRMA AUTÓGRAFA DEL CLIENTE

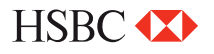

#### Devolución

| 1  | Seleccionar la opción TRANSAC+ENTER                                                                                                    | 20-oct-14 12:16:00 p.m.<br>TRANSAC<br>REIMPRIMIR<br>LOTE<br>FUNCION<br>PRINCIPAL |
|----|----------------------------------------------------------------------------------------------------|----------------------------------------------------------------------------------|
| 2  | Oprimir (♥) hasta la opción de<br>DEVOLUCIÓN + ENTER                                                                                                | INSERTE/DESLICE TARJETA<br>DEVOL                                                 |
| 3  | Ingresamos la clave de acceso + ENTER                                                                                                    | DEVOL<br>CLAVE DE ACCESO XXXX                                                    |
| 4  | Deslizamos la tarjeta por la banda de la<br>terminal. Insertamos la tarjeta en el<br>lector de CHIP, o podemos digitarla en<br>los casos permitidos | DEVOL<br>INSERTE / DESLICE TARJETA                                               |
| 5  | Al insertar la tarjeta, la terminal comienza<br>a leer el CHIP de la misma                                                                          | TARJETA EMV<br>SELECCIONANDO<br>VISA/ MC / CREDITO                               |
| 6  | Ingresamos el importe de la DEVOLUCIÓN<br>+ ENTER                                                                                                   | EMISOR VENTA<br>IMPORTE BASE<br>\$0.00                                           |
| 7  | Ingresamos la PROPINA + ENTER                                                                                                    | EMISOR VENTA<br>PROPINA<br>\$0.00                                                |
| 8  | Ingresamos el número de AUTORIZACIÓN<br>+ ENTER                                                                                                    | DEVOL<br>NUM. AUT. XXXX                                                          |
| 9  | Esperamos la comunicación de la terminal<br>con el autorizador (HOST)                                                                               | COMUNICA<br>MARCANDO PROCESANDO                                                  |
| 10 | Una vez aprobada la transacción nos<br>despliega el siguiente mensaje                                                                               | RESPUESTA<br>APROBADA 123456                                                     |
| 11 | En caso de no autorizarnos la venta, la<br>terminal despliega la causa                                                                              | RESPUESTA<br>RECHAZADA LLAME AL EMISOR<br>O NOS INDICARA EL PROBLEMA             |

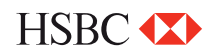

### Ajuste

| 1 | Seleccionar la opción TRANSAC+ENTER                                                                                    | 20-oct-14 12:16:00 p.m.<br>TRANSAC<br>REIMPRIMIR<br>LOTE<br>FUNCION<br>PRINCIPAL |
|---|----------------------------------------------------------------------------------------------------|----------------------------------------------------------------------------------|
| 2 | Oprimir (♥) hasta la opción de<br>AJUSTAR + ENTER                                                                      | INSERTE/DESLICE TARJETA<br>AJUSTAR                                               |
| 3 | Ingresamos la clave de acceso + ENTER                                                                                  | AJUSTAR<br>CLAVE DE ACCESO XXXX                                                  |
| 4 | Ingresamos el # de OPERACIÓN + ENTER                                                                                   | AJUSTAR<br>NUM. OPER. XXXX                                                       |
| 5 | Nos pide la confirmación del cargo, en<br>caso SI oprimimos (▼) y el cargo queda<br>AJUSTADO                           | AJUSTE<br>CORRECTO \$0.00<br>SI (ᢏ) NO (▲)                                       |
| 6 | En caso de AJUSTAR el cargo oprimimos la<br>tecla NO (♠) y nos pasa una nueva pantalla<br>para ingresar el nuevo cargo | AJUSTE<br>PROPINA \$0.00<br>NUEVO IMPORTE \$0.00                                 |
| 7 | Nos pide confirmar los datos, en caso de ser correcto damos ENTER, inmediata-<br>mente imprime el recibo.              | AJUSTE<br>TRANSACCION ACEPTADA                                                   |
|   | Reporte de ventas totales                                                                                              |                                                                                  |
| 1 | Presionar la tecla (REPORTS) ubicada<br>justo debajo del display en color azul                                         | 20 MZO 14 12:16<br>TRANSAC<br>REIMPRIMIR<br>LOTE<br>FUNCION<br>PRINCIPAL         |
| 2 | Seleccionamos la opción de ( 🔻 )<br>GENERAL y la terminal comienza a<br>imprimir el reporte                            | DETALLE<br>GENERAL<br>REIMPRIMIR                                                 |

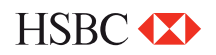

#### Reimpresión de voucher

- 1 Oprimir (▼) hasta la opción de: REIMPRIMIR presionamos ENTER
- Si es la última transacción realizada
   oprimimos ENTER y se imprimirá en automático.

En caso de no ser la última operación la que desea REIMPRIMIR, oprimir la opción

3 de numero de operación e ingresamos el numero de operación y se imprimirá automáticamente

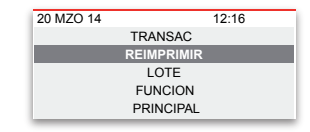

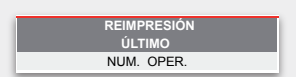

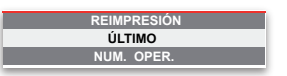

|   | Prueba de comunicación                                                |                                                                          |
|---|-----------------------------------------------------------------------|--------------------------------------------------------------------------|
| 1 | Oprimir (▼ ) hasta la opción de:<br>FUNCIÓN+ ENTER                    | 20 MZO 14 12:16<br>TRANSAC<br>REIMPRIMIR<br>LOTE<br>FUNCION<br>PRINCIPAL |
| 2 | Ingresamos el número ( 0 ) + ENTER                                    | FUNCION<br>INGRESE FUNCION                                               |
| 3 | Esperamos la comunicación de la terminal con el autorizador (HOST)    | COMUNICA<br>MARCANDO PROCESANDO                                          |
| 4 | Una vez aprobada la transacción nos<br>despliega el siguiente mensaje | RESPUESTA<br>TRANSACCION COMPLETA                                        |
|   |                                                                       |                                                                          |

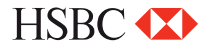

#### Autorización

| 1 | Seleccionar la opción TRANSAC+ENTER                                                 | 20-oct-14 12:16:00 p.m.<br>TRANSAC<br>REIMPRIMIR<br>LOTE<br>FUNCION<br>PRINCIPAL |
|---|-------------------------------------------------------------------------------------|----------------------------------------------------------------------------------|
| 2 | Oprimir (♥) hasta la opción de<br>AUTORIZ + ENTER                                   | INSERTE/DESLICE TARJETA<br>AUTORIZ                                               |
| 3 | Al insertar la tarjeta, la terminal comienza a<br>leer el CHIP de la misma          | TARJETA EMV<br>SELECCIONANDO<br>VISA/ MC / CREDITO                               |
| 4 | Ingresamos el importe de la venta + ENTER                                           | EMISOR VENTA<br>IMPORTE BASE<br>\$0.00                                           |
| 5 | Confirmamos el TOTAL DE LA VENTA<br>en caso contrario regresamos al importe<br>base | TOTAL \$0.00<br>CORRECTO SIO NO<br>NO SI                                         |
| 6 | Esperamos la comunicación de la terminal<br>con el autorizador (HOST)               | COMUNICA<br>MARCANDO PROCESANDO                                                  |
| 7 | Una vez aprobada la transacción nos<br>despliega el siguiente mensaje               | RESPUESTA<br>APROBADA 123456                                                     |
| 8 | En caso de no autorizarnos la venta, la<br>terminal nos despliega la causa          | RESPUESTA<br>RECHAZADA LLAME AL EMISOR<br>O NOS INDICARA EL PROBLEMA             |

NOTA: ES IMPORTANTE INGRESAR LA FIRMA ELECTRÓNICA EN CASO QUE LA TENRMINAL LO SOLICITE CON ALGUNAS TARJETAS DE CHIP

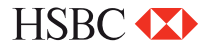

#### F. Linea (no soporta chip)

| 1  | Seleccionar la opción TRANSAC+ENTER                                                                                                    | 20-oct-14 12:16:00 p.m.<br>TRANSAC<br>REIMPRIMIR<br>LOTE<br>FUNCION<br>PRINCIPAL |
|----|----------------------------------------------------------------------------------------------------|----------------------------------------------------------------------------------|
| 2  | Oprimir (♥) hasta la opción de<br>F. LINEA + ENTER                                                                                                  | INSERTE/DESLICE TARJETA<br>F.LINEA                                               |
| 3  | Ingresamos la clave de acceso + ENTER                                                                                                    | AJUSTAR<br>CLAVE DE ACCESO XXXX                                                  |
| 4  | Deslizamos la tarjeta por la banda de la<br>terminal. Insertamos la tarjeta en el<br>lector de CHIP, o podemos digitarla en<br>los casos permitidos | F.LINEA<br>INSERTE / DESLICE TARJETA                                             |
| 5  | Al insertar la tarjeta, la terminal comienza<br>a leer el CHIP de la misma                                                                          | TARJETA EMV<br>SELECCIONANDO<br>VISA/ MC / CREDITO                               |
| 6  | Ingresamos los últimos 4 dígitos de la<br>tarjeta + ENTER                                                                                           | EMISOR AUTORIZ<br>DIGITE ÚLTIMOS 4<br>NUMEROS DE TARJETA                         |
| 7  | Ingresamos el importe de la F. LINEA +<br>ENTER                                                                                                    | EMISOR F. LINEA                                                                  |
| 8  | Ingresamos la PROPINA + ENTER                                                                                                    | EMISOR VENTA<br>PROPINA<br>\$0.00                                                |
| 9  | Confirmamos el Total/ SI O NO                                                                                                    | TOTAL<br>CORRECTO SI O NO<br>NO SI                                               |
| 10 | Ingresamos el número de AUTORIZACIÓN<br>+ ENTER                                                                                                    | F.LINEA<br>NUM. AUT. XXXXXX                                                      |
| 11 | Esperamos la comunicación de la terminal con el autorizador (HOST)                                                                                  | COMUNICA<br>MARCANDO PROCESANDO                                                  |
| 12 | Una vez aprobada la transacción nos<br>despliega el siguiente mensaje                                                                               | RESPUESTA<br>APROBADA 123456                                                     |
| 13 | En caso de no autorizarnos la venta, la terminal nos despliega la causa                                                                             | RESPUESTA<br>RECHAZADA LLAME AL EMISOR<br>O NOS INDICARA EL PROBLEMA             |

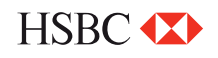

### Cancelar

| 1 | Seleccionar la opción TRANSAC+ENTER                                                                                                    | 20-oct-14 12:16:00 p.m.<br>TRANSAC<br>REIMPRIMIR<br>LOTE<br>FUNCION<br>PRINCIPAL |
|---|----------------------------------------------------------------------------------------------------|----------------------------------------------------------------------------------|
| 2 | Oprimir (♥) hasta la opción de<br>CANCELAR + ENTER                                                                                           | INSERTE/DESLICE TARJETA<br>CANCELAR                                              |
| 3 | Ingresamos la clave de acceso + ENTER                                                                                                    | CANCELAR<br>CLAVE DE ACCESO XXXX                                                 |
| 4 | Ingresamos el # de OPERACIÓN que<br>deseamos CANCELAR + ENTER                                                                                | CANCELAR<br>NUM. DE OPERCIÓN XXXX                                                |
| 5 | Nos pide la confirmación de la CANCELA-<br>CIÓN, En caso SI oprimimos ( 		) y el<br>cargo queda cancelado, comienza a<br>imprimir el voucher | CANCELAR<br>CORRECTO \$0.00<br>SI (♥) NO (▲)                                     |
| 6 | Una vez aprobada la transacción nos<br>despliega el siguiente mensaje                                                                        | RESPUESTA<br>TRANSACCIÓN ACEPTADA                                                |
|   | Benorte de ventas a detalle                                                                                                    |                                                                                  |
| 1 | Presionar la tecla (REPORTS) ubicada<br>justo debajo del display en color azul                                                               | 20 MZO 14 12:16<br>TRANSAC<br>REIMPRIMIR<br>LOTE<br>FUNCION<br>PRINCIPAL         |
| 2 | Seleccionamos la opción de ( )<br>DETALLE y la terminal comienza a<br>imprimir el reporte                                                    | DETALLE<br>GENERAL<br>REIMPRIMIR                                                 |

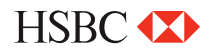

#### Cierre de lote

1 Presione la tecla (SETTLE) ubicada justo debajo del display en color blanco

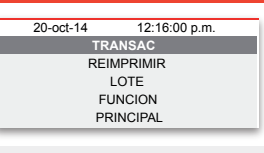

CORTE

CLAVE DE ACCESO

- 2 Ingresamos la clave de acceso + ENTER
- Revisamos las ventas y devoluciones,
  en caso de ser correctas, oprimir la tecla ENTER.
- 4 La terminal realizará el corte e imprimirá el comprobante.

\$2.00

\$1.00

VENTAS

DEVOLUCIONE

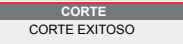

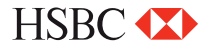

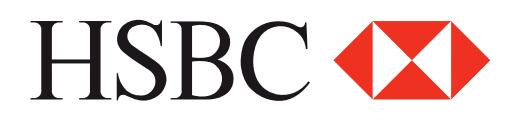

#### Centro de Atención a Clientes

D.F y Zona Metropolitana 57213150, opción 5 Interior de la República 018005048600, opción 5 Servicio los 365 días del año, las 24 horas

#### Centro de autorizaciones PROSA

D.F y Zona Metropolitana 52681155 Monterrey 83199090 Guadalajara 36691212 Interior de la República 01 800 90 8400

HSBC y su logotipo son marcas registradas en México